Accéder au site web via l'adresse :

Association régionale de Pickleball de Laval - Club - Pickleball en Ligne™

## Vous devriez voir un écran similaire à l'écran suivant:

| 3 Mar. 16 mai                                                     | •••<br>a pickleballenligne.com | m             |                | C             | ᠿ      | <ul> <li>≈ 55 %</li> <li>+</li> </ul> |
|-------------------------------------------------------------------|--------------------------------|---------------|----------------|---------------|--------|---------------------------------------|
|                                                                   | Co                             | onnectez-vous | Inscrivez-vous | Activez votre | compte | français 🗸                            |
| ociation régionale de Pickleball de Laval                         |                                |               |                |               |        |                                       |
| ccueil Responsables Terrains À propos                             |                                |               |                |               |        |                                       |
| Inscriptions actuelles et à venir                                 |                                |               |                |               |        |                                       |
| Adhésion annuelle ARPL 2023<br>1 janvier au 31 décembre           |                                |               |                |               |        |                                       |
| Adhésion annuelle non-membre ARPL 202<br>2 janvier au 31 décembre | 23                             |               |                |               |        |                                       |
| Inscription été 2023 membre ARPL<br>16 avril au 1 septembre       |                                |               |                |               |        |                                       |
| Inscription été 2023 non-membre ARPL<br>17 avril au 1 septembre   |                                |               |                |               |        |                                       |
| Formation initiation au pickleball 27 mai (C<br>2 mai au 21 mai   | COMPLET)                       |               |                |               |        |                                       |
| Formation initiation au pickleball 1er juin (                     | COMPLET)                       |               |                |               |        |                                       |

Cliquez sur 'Connectez-vous` et entrez votre adresse courriel et votre mot de passe.

Défilez l'écran vers le bas pour arriver à la section 'Terrains' – vous devriez voir ceci:

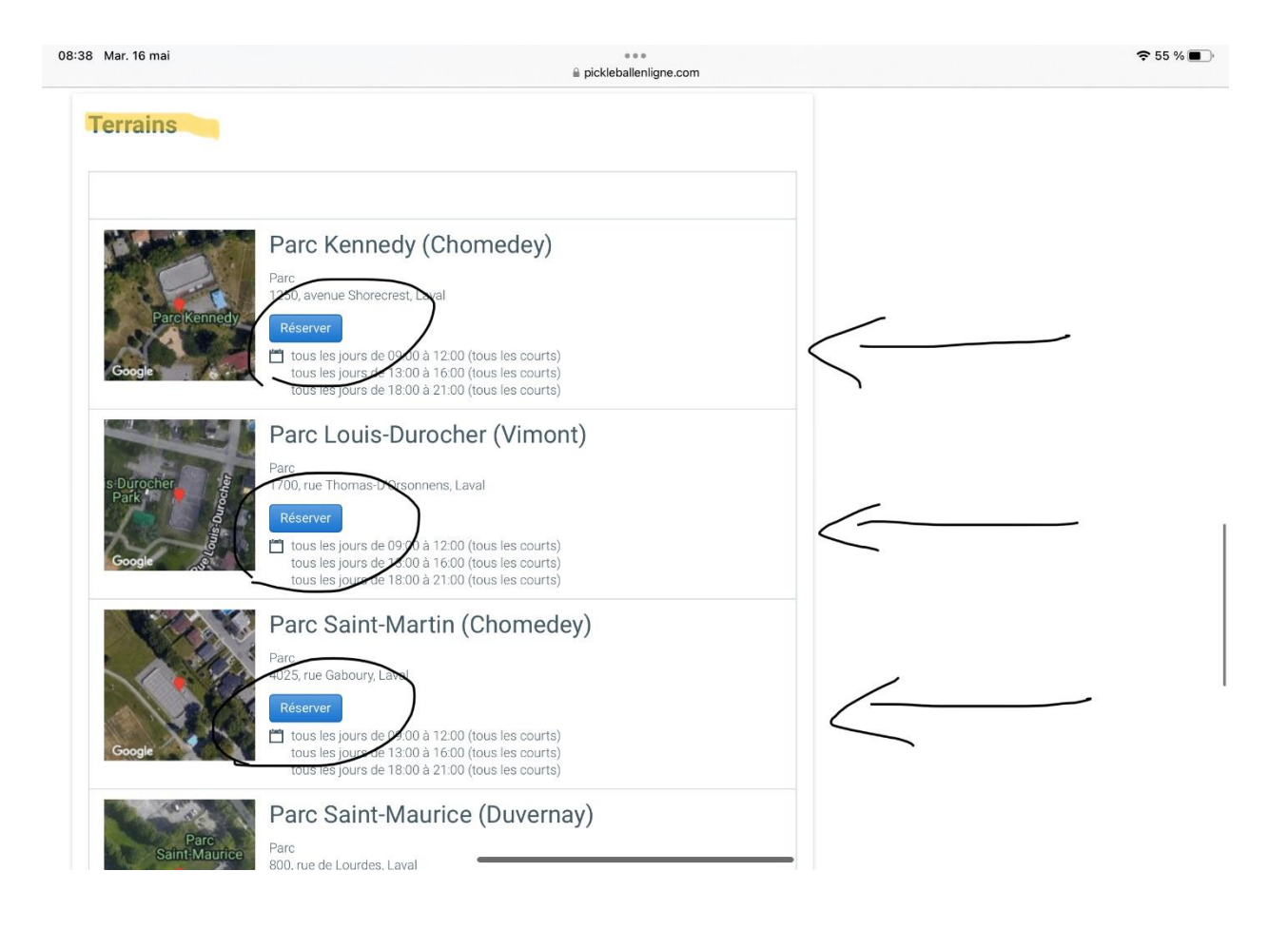

Cliquez sur le bouton bleu 'Réserver' du parc où vous voulez annuler votre réservation. Vous devriez voir un écran similaire à celui-ci :

|                                                                                                    |                                                                                                    |                                                                     |                                                                                                    |                                                                                        | <b>२</b> 69              |
|----------------------------------------------------------------------------------------------------|----------------------------------------------------------------------------------------------------|---------------------------------------------------------------------|----------------------------------------------------------------------------------------------------|----------------------------------------------------------------------------------------|--------------------------|
| AA > AA                                                                                                    | 🔒 pickleba                                                                                                    | llenligne.com                                                       | C                                                                                                    | Û                                                                                      | +                        |
|                                                                                                    | ll de Laval - Club - Pickleball en Ligne™                                                                                                    | 🛛 👎 Parc Kennedy (Chomede                                           | y) - Association régional                                                                             | e de Pickleball de Lav                                                                 | al - Laval -             |
| PARC KENNEDY (CHOM                                                                                                    | IEDEY) - ASSOCIATION RÉG                                                                                                    | IONALE DE PICKLEB                                                   | ALL DE LAVAL                                                                                          |                                                                                        |                          |
| Horaire de réservation                                                                                                    | Accès à la grille                                                                                                    | horaire A                                                           | Accès aux réservations                                                                                |                                                                                        |                          |
| tous les jours de 09:00 à 12:00 ("<br>courts) tous les jours de 13:00 à<br>les courts) tous les jours de 18:0<br>(Tous les courts) | Tous les<br>16:00 (Tous<br>00 à 21:00<br>• Membres<br>• aujourd'hui seule<br>• Membres<br>• aujourd'hui et jus<br>• Entraineurs<br>• aujourd'hui et jus | ment<br>,<br>qu'à 7 jours dans le futur<br>qu'à un an dans le futur | Membres de Assor<br>Pickleball de Laval<br>Les plages horaire<br>par chaque joueur<br>un maximum de 5 | ciation régionale<br>  seulement<br>s doivent être rés<br>individuellement<br>joueurs. | de<br>servées<br>jusqu'à |
| Affichage                                                                                                    |                                                                                                    |                                                                     |                                                                                                    |                                                                                        |                          |
| Affichage<br>Tous les courts                                                                                                    | •                                                                                                    |                                                                     |                                                                                                    |                                                                                        |                          |
| Affichage<br>Tous les courts                                                                                                    | •                                                                                                    |                                                                     |                                                                                                    |                                                                                        |                          |
| Affichage<br>Tous les courts                                                                                                    | •                                                                                                    |                                                                     |                                                                                                    |                                                                                        |                          |
| Affichage<br>Tous les courts<br>aujourd'hui 🛱 vendredi                                                                             | •<br>19 mai 2023                                                                                                    |                                                                     |                                                                                                    |                                                                                        |                          |
| Affichage<br>Tous les courts                                                                                                    | 19 mai 2023<br>Court 02                                                                                                    | Court C                                                             | 3                                                                                                    | Court 04                                                                               | 4                        |
| Affichage<br>Tous les courts<br>aujourd'hui vendredi<br>Court 01<br>07                                                             | 19 mai 2023<br>Court 02                                                                                                    | Court C                                                             | 3                                                                                                    | Court 04                                                                               | 4                        |
| Affichage<br>Tous les courts                                                                                                    | 19 mai 2023<br>Court 02                                                                                                    | Court C                                                             | 3                                                                                                    | Court 04                                                                               | 4                        |

Par défaut, le système vous montre l'horaire de la journée en cours. Si vous voulez une autre date, cliquez sur la flèche pointant vers la droite pour accéder au jour suivant. Pour revenir en arrière, cliquez sur la flèche pointant vers la gauche.

Vous pouvez aussi cliquez sur le calendrier et il s'affichera. Les chiffres en caractères **gras** indiquent les jours où une annulation est possible.

Quand vous avez trouvé la journée qui vous intéresse, vous verrez un écran similaire à celui-ci – votre nom devrait y être:

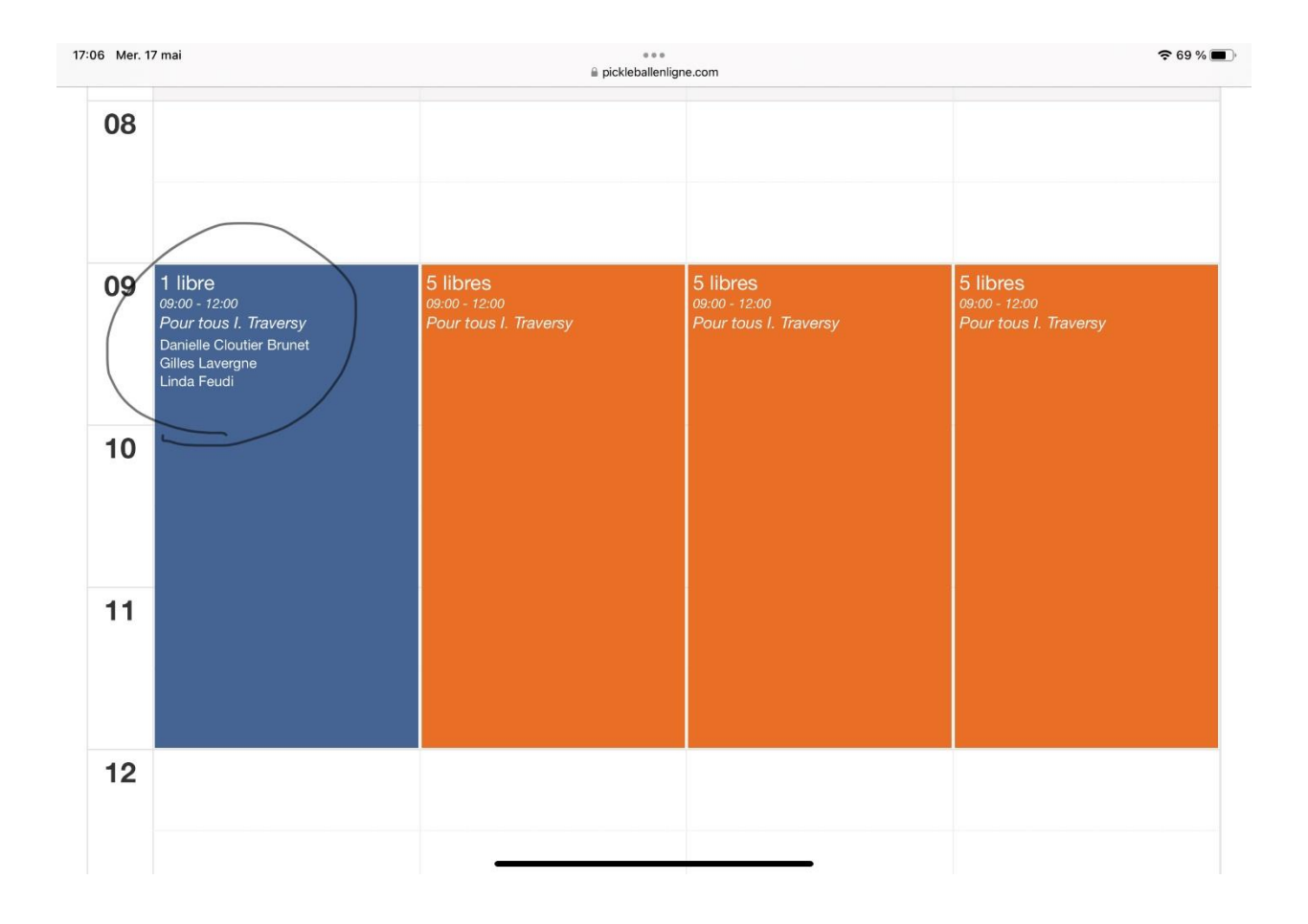

Cliquez sur la plage horaire où votre nom apparait - et vous devriez voir un écran similaire à celui-ci :

| 17:06               | Mer. 17 mai                                                                                                    | ●●●                                                                                                    |                                         | \$                                                                                                    | ) % 🔳 |
|---------------------|----------------------------------------------------------------------------------------------------|----------------------------------------------------------------------------------------------------|-----------------------------------------|----------------------------------------------------------------------------------------------------|-------|
| Р                   | ARC KENNEDY (CHOMEDEY) - A                                                                                                    | ASSOCIATION RÉGIONALE                                                                                                    | E DE PIC                                | Éditer une réservation                                                                                                 | ×     |
| H<br>ta<br>le<br>(* | loraire de réservation<br>bus les jours de 09:00 à 12:00 (Tous les<br>burts) tous les jours de 13:00 à 16:00 (Tous<br>is courts) tous les jours de 18:00 à 21:00<br>Tous les courts) | Accès à la grille horaire<br>• Non-membres<br>• aujourd'hui seulement<br>• Membres<br>• aujourd'hui et jusqu'à 7 jour<br>• Entraineurs<br>• aujourd'hui et jusqu'à un an | rs dans le <sup>-</sup><br>1 dans le fu | Ma réservation<br>Détails<br>Je suis un des participants de cette réservation<br>Date<br>vendredi 19 mai 2023<br>Heure |       |
|                     | Affichage<br>Tous les courts                                                                                                    | •                                                                                                    |                                         | 09:00 - 12:00<br>Joueurs<br>Danielle Cloutier Brunet<br>Gilles Lavergne<br>Linda Feudi                                 |       |
|                     | ▶ aujourd'hui 🛱 vendredi 19 mai 2023                                                                                                    |                                                                                                    |                                         | Limites                                                                                                    |       |
|                     | Court 01                                                                                                    | Court 02                                                                                                    | Cc                                      | Échéance d'annulation<br>vieudi 18 mai 2023 21:00                                                                      |       |
| C                   | 7                                                                                                    |                                                                                                    |                                         | Annuler ma réservation Fe                                                                                              | rmer  |
| 0                   | 0                                                                                                    |                                                                                                    |                                         |                                                                                                    |       |

Une nouvelle fenêtre s'ouvre à la droite de votre écran. Cliquez sur 'annuler ma réservation'.

Une nouvelle fenêtre s'ouvre sur votre écran similaire à ceci :

| $\langle \rangle$                                                                                                    | AA                                                                              | 🗎 pickleb                                                                                                    | allenligne.com                                                                                            | <u>ڻ</u>                                                                                                    | +                 |
|----------------------------------------------------------------------------------------------------|---------------------------------------------------------------------------------|----------------------------------------------------------------------------------------------------|----------------------------------------------------------------------------------------------------|----------------------------------------------------------------------------------------------------|-------------------|
| 📮 Association régional                                                                                                    | e de Pickleball de Laval - Club -                                               | Pickleball en Ligne™                                                                                                    | 🛛 👎 Parc Kennedy (C                                                                                       | Chomedey) - Association régionale de Pickleball de l                                                                                                    | .aval - Laval - P |
| PARC KENNEDY                                                                                                    | (CHOMEDEY) - A                                                                  | SSOCIATION RÉC                                                                                                    | GIONALE DE PIC                                                                                            | Éditer une réservation                                                                                                    |                   |
| Horaire de réser<br>tous les jours de 09:0<br>courts) tous les jours<br>les courts) tous les jo<br>(Tous les courts)<br>Affichage<br>Tous les courts | vation<br>0 à 12:00 (Tous les<br>de 13:00 à 16:00 (Tous<br>urs de 18:00 à 21:00 | Accès à la grille<br>• Non-membres<br>• aujourd'hui seul<br>• Membres<br>• aujourd'hui et ju<br>• Entraineurs<br>• aujourd'hui et ju | horaire<br>ement<br>squ'à 7 jours dans le<br>squ'à un an dans le fu<br>r annuler cette réserva<br>Annuler | Ma réservation<br>Détails<br>Je suis un des participants de cette réservation<br>Date<br>vendredi 19 mai 2023<br>Heure<br>ation ? 00<br>OK<br>uamelle Cloutfer Brunet<br>dilles Lavergne<br>Linda Feudi |                   |
| <ul> <li>▲ ■ aujourd'hui</li> </ul>                                                                                                    | 🛱 vendredi 19 mai 2023                                                          |                                                                                                    |                                                                                                    | Limites                                                                                                    |                   |
| Co                                                                                                    | urt 01                                                                          | Court 02                                                                                                    | Cc                                                                                                    | Chéance d'annulation<br>jeudi 18 mai 2023 21:00                                                                                                    |                   |
| 07                                                                                                    |                                                                                 |                                                                                                    |                                                                                                    |                                                                                                    |                   |

Appuyez sur 'OK' et votre réservation sera annulée. Vous recevrez un courriel vous indiquant que vous avez fait une annulation.